# 浙江省体育公共服务平台 裁判员管理系统

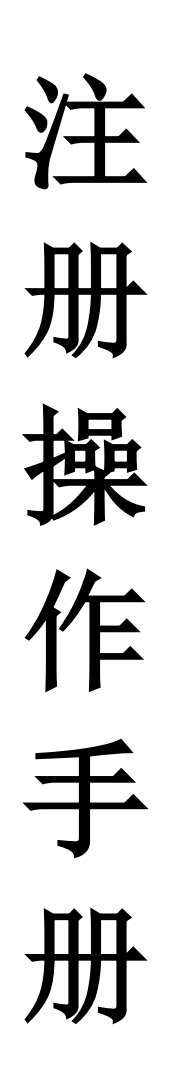

2020年12月

1. 系统地址

# 1.1. "浙里办"应用入口

### 1.1.1. 体育专区入口(暂未上线)

【浙里办】-【体育专区】-【训练竞赛】-【裁判员服务】

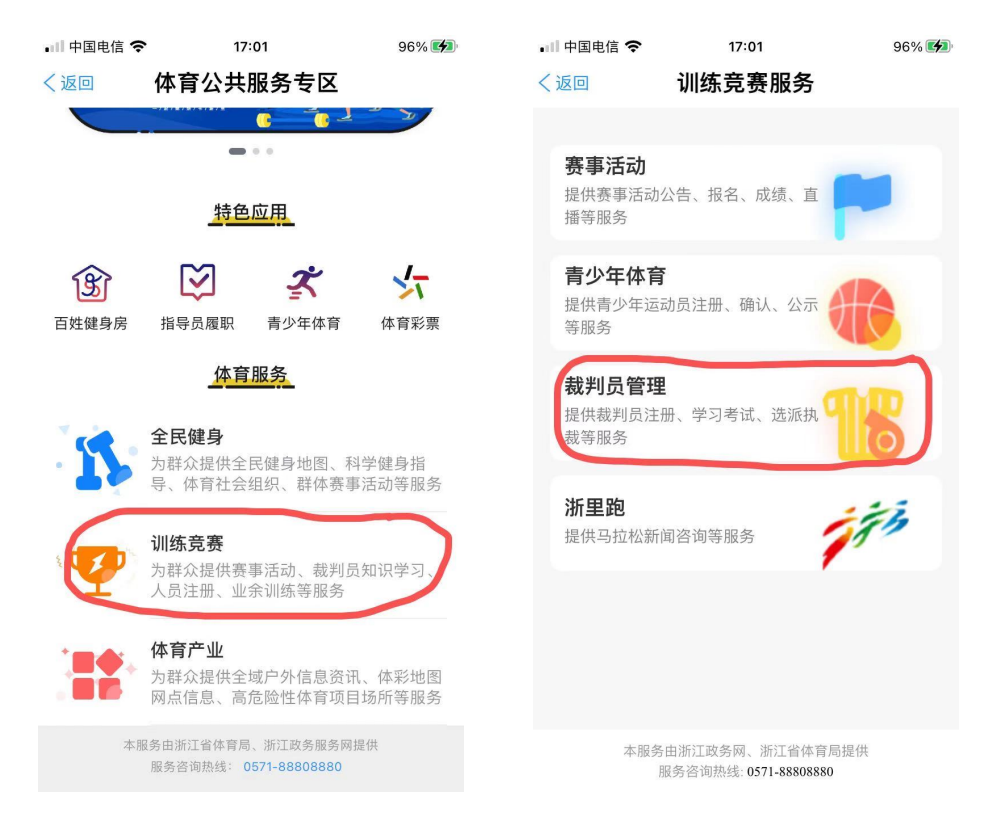

## 1.1.2. 裁判员服务应用入口(已上线)

【浙里办】-【裁判员服务】

#### 浙江省体育公共服务平台裁判员管理系统操作手册

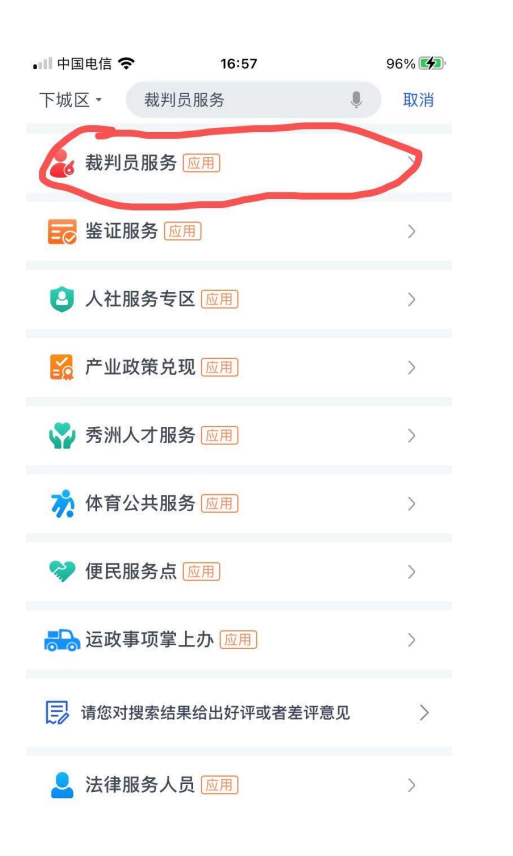

| 💷 中国电信 🗢              | 16:57                                                       | 96% 🛃                 |
|-----------------------|-------------------------------------------------------------|-----------------------|
| 〔返回                   | 裁判管理                                                        |                       |
| <b>裁判注册</b><br>提供裁判员注 | 册和个人管理服务                                                    | 2                     |
| <b>裁判学习</b><br>提供裁判知识 | 库在线学习服务                                                     | 8                     |
| <b>裁判名录</b><br>提供裁判员名 | 录库查询服务                                                      | 0                     |
| <b>规章制度</b><br>提供裁判员管 | 理的规章制度及管理要求                                                 |                       |
| 2<br>业务2<br>技术        | 客询电话: 0571-850618<br>客询邮箱: 591226851@c<br>服务邮箱: cpyjszc@163 | 24<br>Iq.com<br>3.com |
| 本服务E                  | 由浙江政务网、浙江省体<br>务咨询热线:0571–88808                             | 育局提供<br>3880          |

# 1.1.3. 体育公共服务入口(已上线)

#### 【浙里办】-【体育公共服务】-【赛事活动】-【裁判员服务】

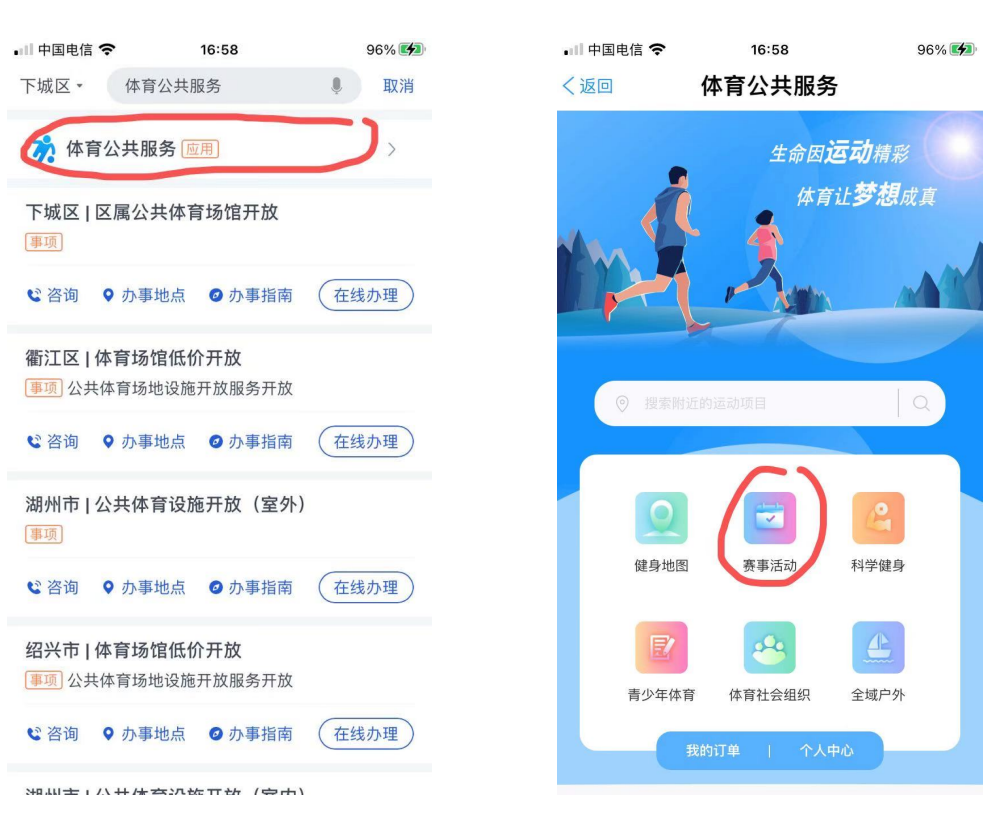

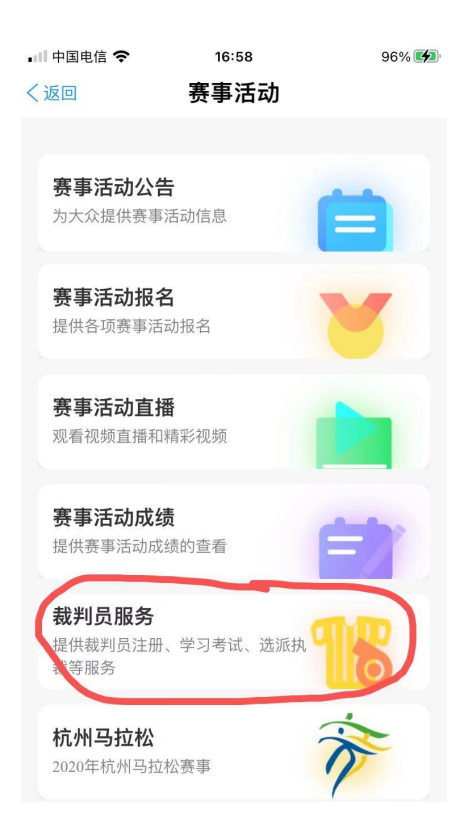

# 2. 系统操作说明

# 2.1. 裁判员注册

通过"浙里办"进入裁判员服务应用,点击【裁判员注册】。
第一步,填写完整基本信息后,点击提交进入个人简历页面;

| 📶 中国电信 🗢  | 17:07  | 97% 🛃           |
|-----------|--------|-----------------|
| く返回       | 裁判员    |                 |
| く返回       | 裁判员注册  | 提交              |
| 基本信息 (未完成 | t) 个人简 | ]历 <b>(未完成)</b> |
| ┃头像       |        |                 |
| ┃姓名       |        |                 |
| 年龄        |        | 25              |
| 【性别       |        | 男〉              |
| ┃身份证号     | 30     |                 |
| ┃手机号      |        |                 |
| 【工作生活地    | 请选择工   | 作生活地〉           |
| ▮ 注册单位    | 请选择    | 注册单位>           |
| 通信地址      | 请辩     | 俞入邮箱地址          |
| 家庭地址      | 请斩     | 俞入家庭住址          |
| 职称        |        | 请输入职称           |
| 项目信息      |        | 请选择>            |

第二步, 个人简历填写完成后点击提交并阅读《浙江省体育竞赛参加注册管理承诺 书》。

| •川 中国电信 4G<br>< 返回 | <sup>17:10</sup><br>裁判员 | 97% 💋      |
|--------------------|-------------------------|------------|
| く返回                | 裁判员注册                   | 提交         |
| 基本信息(已完成           | 戎)                      | 个人简历 (未完成) |
| 出生地                |                         | 请选择出生地 >   |
| ■ 毕业院校             |                         | 请输入毕业院校    |
| ● 外语水平             |                         | 请输入外语水平    |
| ┃工作单位              |                         | 请输入工作单位    |
| ┃职务                |                         | 请输入职务      |
| 执裁项目任教             | 经历                      |            |
| 请输入执裁项目            | 的任教经历                   |            |
|                    |                         |            |
|                    |                         |            |
|                    |                         |            |
|                    |                         |            |
|                    |                         |            |

第三步,阅读后并打勾"我已同意并阅读",最终提交即可。

| ■■ 中国电信 40                            | 3 17:10                      | 97% 🛃      |
|---------------------------------------|------------------------------|------------|
| く返回                                   | 裁判员                          |            |
| < 返回                                  | 裁判员注册                        | 提交         |
| 基本信息                                  | 息(已完成) 个。                    | 人简历 (未完成)  |
| 浙江                                    | 省体育竞赛裁判员                     | 参加注册       |
| I                                     | 管理承诺书                        | 5. and 20. |
| 1 利                                   | ≹自愿参加浙江省体育竞<br>₽.            | 赛裁判员注      |
| ····································· | <br>記认真阅读国家体育总               | 局《体育竞 。    |
| 赛裁判                                   | Ⅰ员管理办法》(总局:<br>「劣体育音赛封判员管理   | 21号令)、     |
| (浙在                                   | 【首体育兒券級判负官項<br>[2020]259号),以 | 及浙江省体      |
| 育局对                                   | 付体育竞赛裁判员注册管                  | 理的相关通      |
| 知要求                                   | <sup>、</sup> 。我已清楚了解作为浙      | 江省体育竞      |
| 赛裁判                                   | 员的权利和义务。                     |            |
| 利                                     | 该承诺:                         |            |
|                                       | ○ 我已阅读并同意                    |            |
| 《浙江                                   | 省体育竞赛裁判员参加注册                 | 管理承诺书》     |
|                                       | 提交(7s)                       |            |
|                                       |                              |            |
|                                       |                              |            |
|                                       |                              |            |

2) 提交信息之后即可查看自己的裁判员注册审核流程状态,如图所示。

| ■ 中国电信 4G                                        | 16:43                              | Q 59% 🔳 |
|--------------------------------------------------|------------------------------------|---------|
| く返回 关闭                                           | 裁判员注册                              |         |
|                                                  |                                    | 审核中     |
|                                                  | 田径                                 | 宣看资料>   |
| 注册地: 杭州7                                         | Ť                                  |         |
| 2020-09-12<br>05:24:58<br>2020-09-10<br>18:01:00 | 审核流程<br>资料上传成功<br>区县体育局已通过<br>审核通过 |         |

3) 审核通过之后,即可看到其他相关功能。如图所示

| ••□中国电信 4G   | 16:46 | Q 58% 🔳      |
|--------------|-------|--------------|
| く返回 关闭       | 裁判员注册 |              |
| E Hete Karin | 田径    | 已軍核<br>重着資料。 |
| 任职情况         |       | o            |
| 选派列表         |       | 0            |
| 我的收藏         |       | 0            |
| 培训学习         |       | 0            |
| 在线考试         |       | 0            |
|              |       |              |